## Fondamenti di Automatica - Laboratorio 7

| Librerie di Simulink |                                                    |
|----------------------|----------------------------------------------------|
| sources              | Segnali di ingresso.                               |
| continuous           | Blocchi per definire sistemi LTI a tempo continuo. |
| sinks                | Blocchi per visualizzare un segnale.               |
| math operations      | Operazioni algebriche su segnali                   |
|                      | (somma, trasformazioni non lineari etc.).          |
| Funzioni utili:      |                                                    |
| nyquist(sist)        | Diagramma di Nyquist della f.d.t. sist.            |

Controllo della vasca: simulazione, linearizzazione e controllo proporzionale

Il sistema comprensivo di attuatore, vasca e trasduttore può essere rappresentato tramite lo schema Simulink in Figura 1 dove il sistema è realizzato tramite blocchi Simulink elementari oppure tramite lo schema in Figura 2 che utilizza un blocco Differential Equation Editor (dee).

In entrambe le realizzazioni "Attuatore" e "Trasduttore" sono blocchi di tipo Lookup table ed effettuano l'interpolazione lineare dei dati sperimentali.

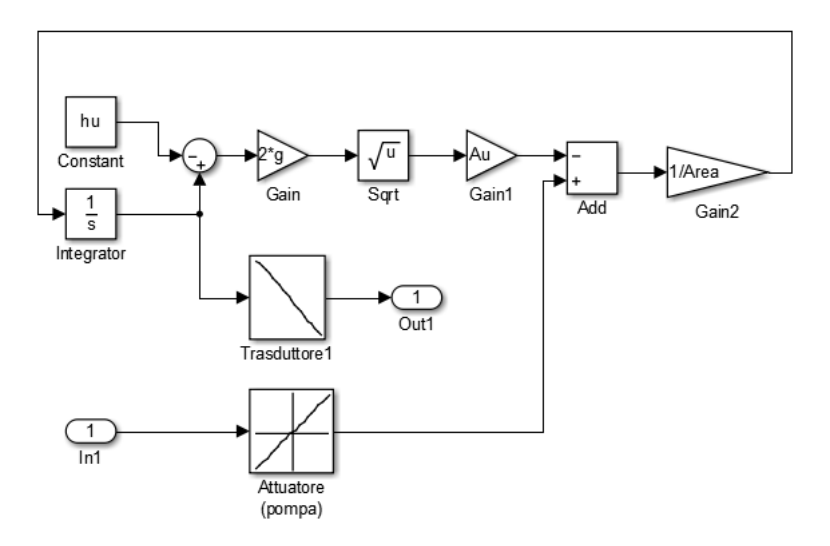

Figure 1: Schema simulink della vasca

- 1. Il simulatore della vasca è implementato nel file Simulink simulatore\_vasca\_NL che fa uso dei parametri definiti nel file dati\_vasca.m.
  - (a) Quali sono le grandezze fisiche degli ingressi e delle uscite nel simulatore ? Etichettare con esse le porte in/out e i blocchi Scope. Aggiungere poi blocchi Scope per visualizzare la portata di acqua immessa dalla pompa e il livello dell'acqua nella vasca.
  - (b) Simulare la risposta del sistema all'ingresso 2.5sca(t) e x(0) = 0.1 (lo stato iniziale corrispondente a vasca mezza piena), durata della simulazione: 3000 sec. A che livello si porta l'acqua nella vasca?

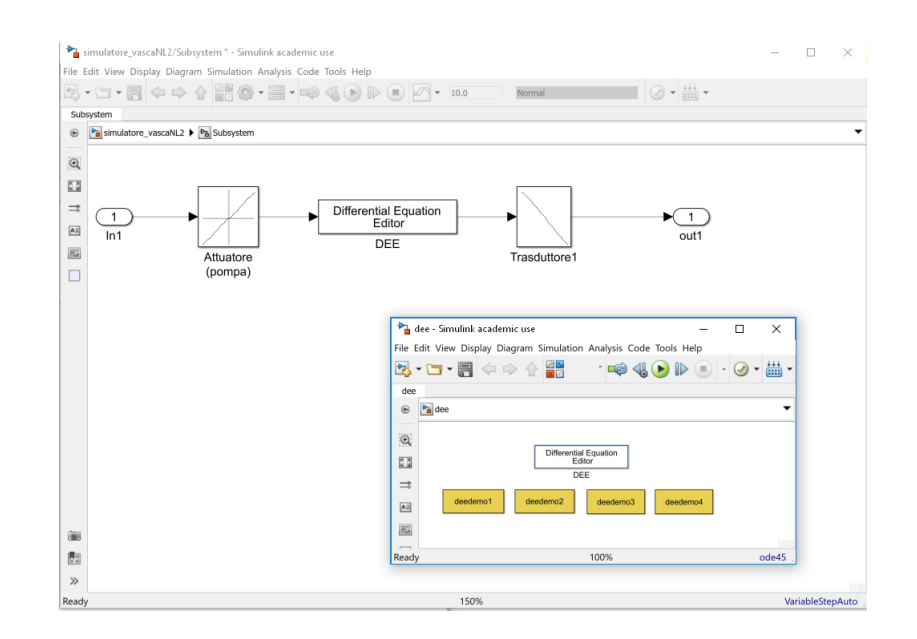

Figure 2: Schema simulink della vasca

2. Lo scopo di questo esercizio è quello di sintetizzare un controllore proporzionale, cioè con f.d.t.  $R(s) = K \in \mathbb{R}$  per la regolazione del livello nella vasca. Le istruzioni chiave per la sintesi del regolatore sono disponibili nel file sintesi\_proporzionale.m

Nella prima parte del file, con riferimento alla cascata attuatore-sistema-trasduttore, si calcolano l'ingresso  $\bar{u}$  e l'uscita  $\bar{y}$  di equilibrio corrispondenti ad un livello d'equilibrio dell'acqua di  $\bar{x} = 0.1 m$ . A tale scopo si utilizza la funzione trim. Successivamente si linearizza il sistema attorno all'equilibrio trovato utilizzando la funzione linmod.

Nel seguito si utilizzerà la funzione di trasferimento G(s) del modello linearizzato appena ricavato:

$$G(s) = -2.8668 \frac{1}{s370.95 + 1}$$

- (a) Si scelga K in modo che il sistema di controllo abbia una banda passante pari a  $0.412 \frac{rad}{sec}$  e si verifichi il rispetto dei requisiti tracciando i diagrammi di Bode. Si verifichi inoltre la stabilità del sistema ad anello chiuso utilizzando il criterio di Bode e di Nyquist.
- (b) Si apra lo schema controllo\_proporzionale.mdl. Imponendo che al tempo t = 0 il sistema sia nel punto di funzionamento nominale caratterizzato
  - dal setpoint  $\bar{y}^o = 0.1$
  - dallo stato di equilibrio del modello nonlineare della vasca $\bar{x}{=}{\tt b}{\tt x}$
  - dal valore di equilibrio della variabile di controllo  $\bar{u}=\!\!\!\operatorname{bu}$
  - dall'errore di equilibrio  $\bar{\eta}=0$

confrontare le risposte allo scalino dei due sistemi retroazionati all'ingresso  $y^o(t) = \bar{y}^o + 0.08 \operatorname{sca}(t-20)$ , durata della simulazione 50 sec. In particolare, utilizzando lo schema di controllo basato sul sistema linearizzato:

- i. perchè l'errore a transitorio esaurito è non nullo?
- ii. calcolare il tempo di assestamento e verificarne la correttezza tramite simulazione;